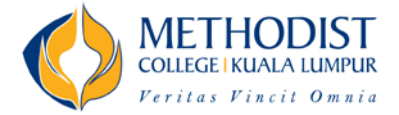

## **Guideline to access MCKL Student Dashboard**

Student Dashboard: mcklstudent.edu.my

Login Username: [M365 Email Address without @mckl2.edu.my]

Example: M365 Email Address is **studentname.00001@mckl2.edu.my**, the Student Dashboard's Login Username will be **studentname.00001** 

Login Password: [NRIC No / Passport No]

<u>For Local Student:</u> NRIC is 010101-88-9999, Login Password will be 010101889999, without any dash(-)

<u>For International Student:</u> Passport No is A1234567, Login Password will be A1234567

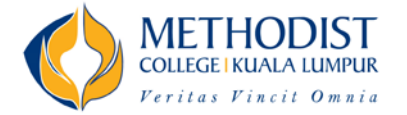

## Student Login:

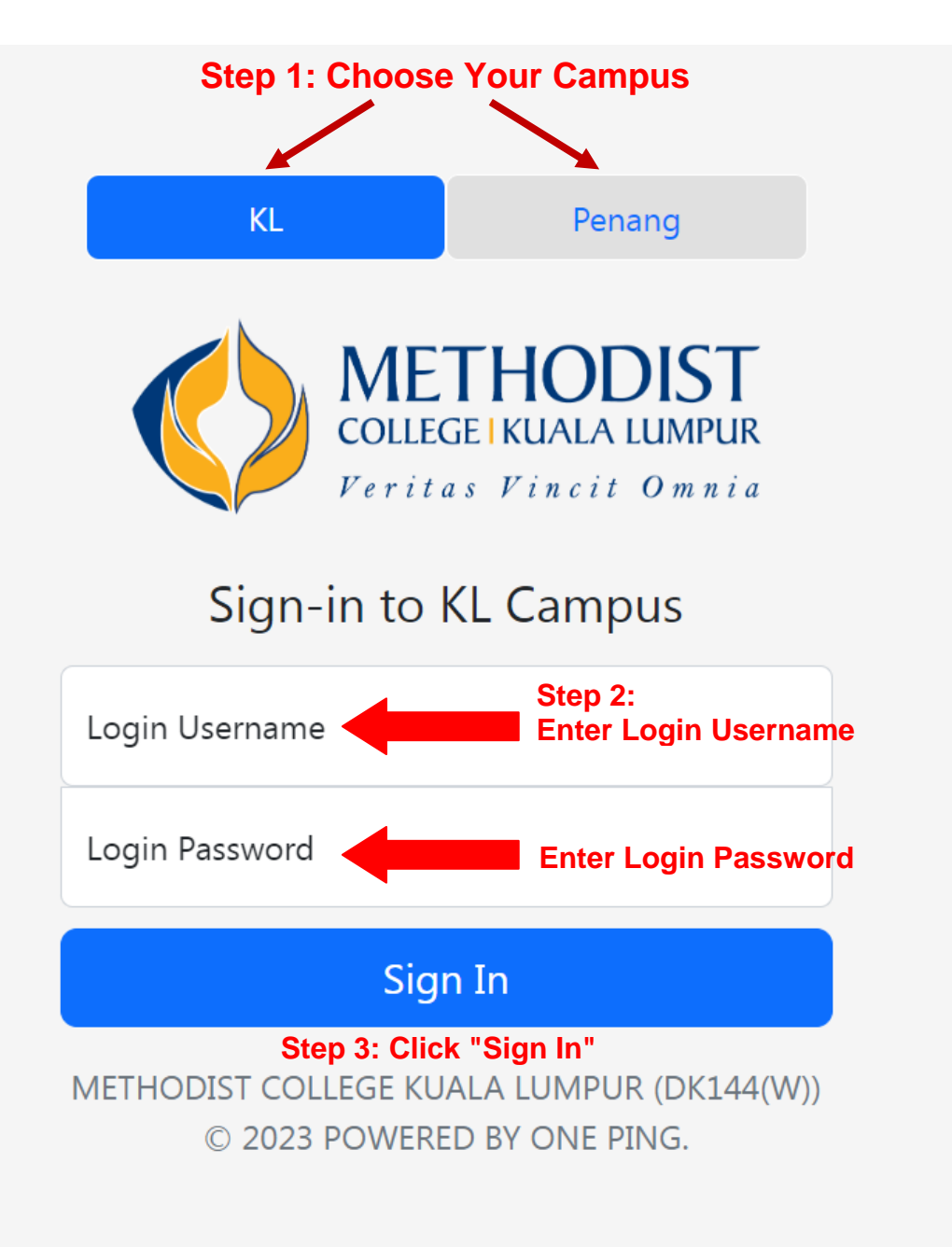

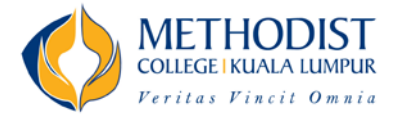

## Announcement:

|            | MCKL       | Home               | Profile         | Enrolment                  | Bursary | Change Password | Logout                             |                        |
|------------|------------|--------------------|-----------------|----------------------------|---------|-----------------|------------------------------------|------------------------|
|            | Welcome,   |                    |                 |                            |         |                 |                                    |                        |
|            | W<br>Wel   | ew Full Ar         | me t<br>MCKL St | :O MC<br>udent Dash<br>ent | KL St   | udent Da        | Dashboard<br>—                     |                        |
| Welcome to | MCKL Stude | MCKI<br>nt Dashboa | _ Stud          | lent Da                    | shboa   | rd              | Posted At : <b>202</b><br>Previous | <b>3-04-18</b><br>Next |

Landing Page will show all the latest Announcement from MCKL.

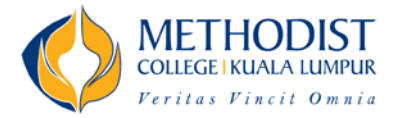

### **Change Password:**

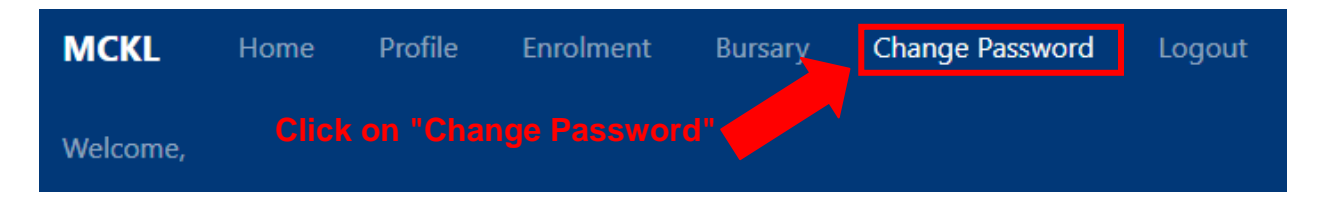

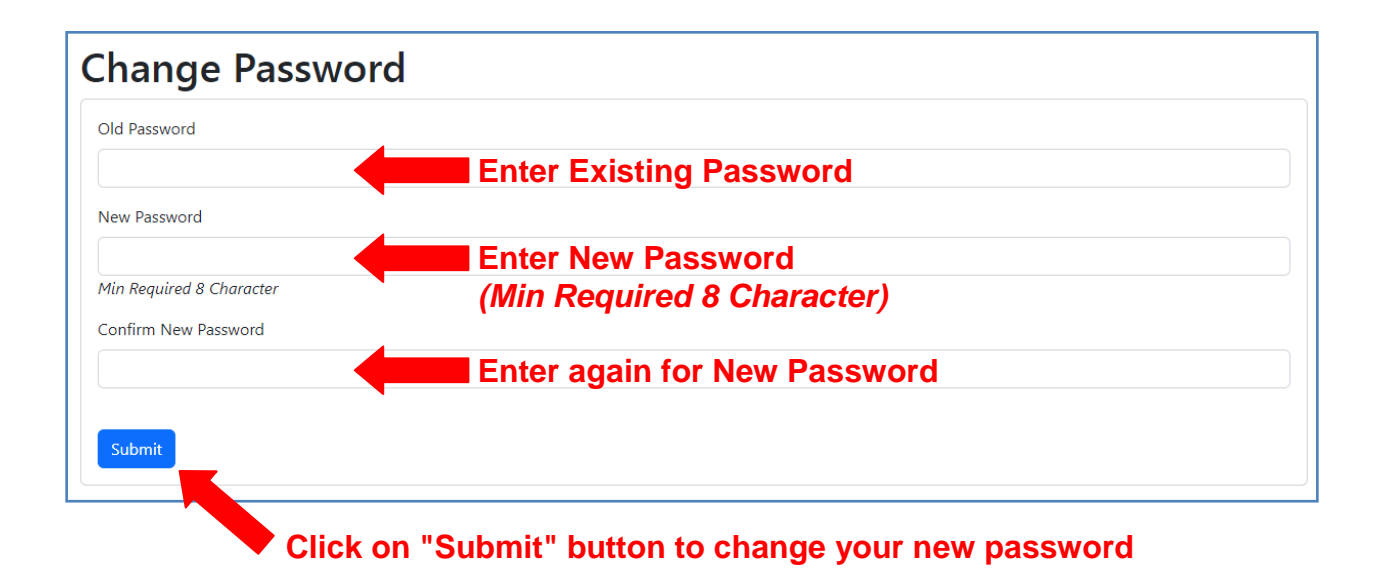

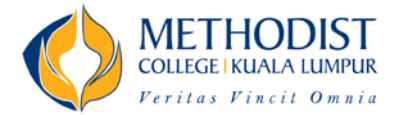

## Profile:

| MCKL     | Home | Profile | Enrolment | Bursary | Change Password | Logout |
|----------|------|---------|-----------|---------|-----------------|--------|
| Welcome, |      |         |           |         |                 |        |

| MCKL     |                     | Profile   | Enrolment | Bursary    |                                                                                                 | Change Password           |                                         |  |  |  |
|----------|---------------------|-----------|-----------|------------|-------------------------------------------------------------------------------------------------|---------------------------|-----------------------------------------|--|--|--|
| Welcome, |                     |           |           |            |                                                                                                 |                           |                                         |  |  |  |
| Stud     | Student Infomation  |           |           |            |                                                                                                 |                           |                                         |  |  |  |
| Per      | Personal Infomation |           |           |            |                                                                                                 |                           |                                         |  |  |  |
| Full N   | lame :              |           |           |            |                                                                                                 |                           |                                         |  |  |  |
| NRIC     | NRIC / Passport :   |           |           |            | You can check your "Personal Information",<br>"Scholarship Information", "Address Information"  |                           |                                         |  |  |  |
| Stude    | Student ID :        |           |           |            | and "Parent Information"                                                                        |                           |                                         |  |  |  |
| Admi     | ssion No :          |           |           | Plea       | ase ir                                                                                          | nform the                 | Office of the Registrar at              |  |  |  |
| Date     | Date of Birth :     |           |           |            | registrar@mckl.edu.my if your information is<br>incorrect. Corrections will only be accepted if |                           |                                         |  |  |  |
| Gend     | er :                |           |           | sub<br>ema | mitte<br>iils o                                                                                 | ed using ye<br>r phone ca | our College email, not private<br>alls. |  |  |  |
| Perso    | nal Email <i>I</i>  | Address : |           |            |                                                                                                 | -                         |                                         |  |  |  |

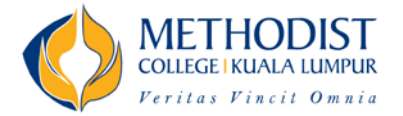

## Enrolment:

| MCKL     | Home | Profile | Enrolment | Bursary | Change Password | Logout |
|----------|------|---------|-----------|---------|-----------------|--------|
| Welcome, |      |         |           |         |                 |        |

| ode      | Description                |                         | Credit Hours |
|----------|----------------------------|-------------------------|--------------|
| BIO 1700 | Biology 1 with Lab         |                         | 4            |
| MPU 3123 | Tamadun Islam and Tamadu   | ın Asia*(1)             | 3            |
| PHY 1700 | College Physics with Lab   |                         | 4            |
| PSY 1400 | General Psychology         | Subject taken for each  | 3            |
| STA 1600 | Probability and Statistics | Semester will show here | 3            |

#### American Degree Transfer Program (ADTP) Intake - Term 2.00 (

|                            | Intake - Term 2.00 (             | )                            |              |
|----------------------------|----------------------------------|------------------------------|--------------|
| Code                       | Description                      |                              | Credit Hours |
| ANT 1400                   | Introduction to Cultural A       | Anthropology                 | 3            |
| COM 1300                   | Public Speaking                  |                              | 3            |
| PSY 2000                   | Social Psychology                | Please inform the Academic   | 3            |
| PSY 2020                   | Biopsychology                    | Office if your subject(s) is | 3            |
| SER 1300                   | Service Learning* <sup>(1)</sup> | Incorrect.                   | 2            |
| (1) - This subject follows | s the old Gradina Scheme         |                              |              |

| Code     | Description | Credit Hours |
|----------|-------------|--------------|
| ABC 1234 | Subject A   | 4            |
| ABC 4567 | Subject B   | 4 (R1)       |
| ABC 7890 | Subject C   | 4 (R2)       |
| XYZ 6666 | Subject Z   | 4 (W)        |

(R1) mean this Subject is Repeated for 1st time(R2) mean this Subject is Repeated for 2nd time(W) mean this Subject is Dropped with W

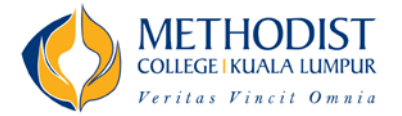

### **Bursary:**

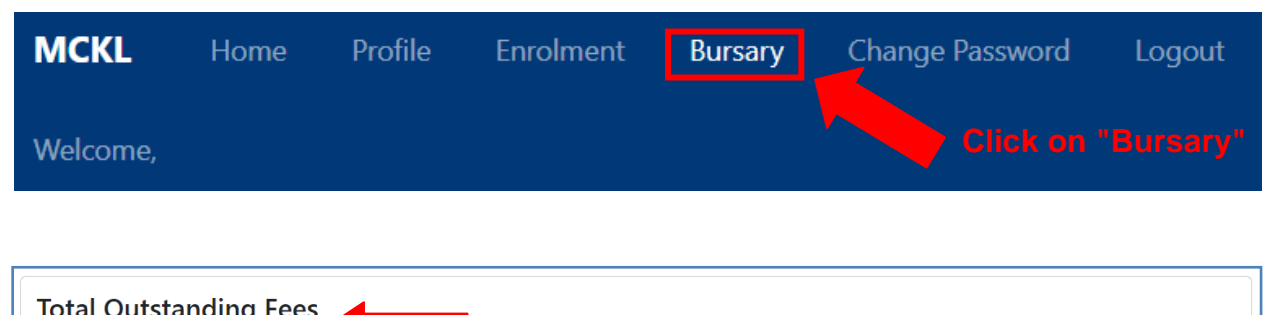

| RM2,500.00                                      | Total Amount for                                                                        | all unpaid Invoices                                                       |  |  |  |  |  |
|-------------------------------------------------|-----------------------------------------------------------------------------------------|---------------------------------------------------------------------------|--|--|--|--|--|
| <u>Total Overpaymer</u><br>RM150.00             | Total Amount<br>on certain fee                                                          | for any overpaid sum or adjustment<br>s upon approval by the Finance Unit |  |  |  |  |  |
| <u>Total Scholarship</u><br>RM0.00              | Balance Excess Amount                                                                   | of your Scholarship voucher (if any)                                      |  |  |  |  |  |
| **Disclaimer: The information sh                | own is correct at the time of printing/viewing (18 April 2023 05:07:46                  | pm)**                                                                     |  |  |  |  |  |
| Fee Summary Summary on Total Amount need to pay |                                                                                         |                                                                           |  |  |  |  |  |
| American Degree Transfer Prog                   | ram (ADTP) - Intake                                                                     | 2,350.00                                                                  |  |  |  |  |  |
| Total :                                         |                                                                                         | 2,350.00                                                                  |  |  |  |  |  |
| **Disclaimer: The information sh                | own is correct at the time of printing/viewing (18 April 2023 05:07:46                  | pm)**                                                                     |  |  |  |  |  |
| Payment can be n                                | nade by the following:                                                                  | Payment Method                                                            |  |  |  |  |  |
| Online Transfer                                 | PUBLIC BANK - 315 344 8300                                                              |                                                                           |  |  |  |  |  |
| Credit Card                                     | Credit Card payment is accepted at College Finance counter.                             |                                                                           |  |  |  |  |  |
| Cash                                            | Cash Cash payment is accepted at College Finance counter or/and any Public Bank branch. |                                                                           |  |  |  |  |  |
| Cheque                                          | Cheque Cheque must be made out to "Methodist College Kuala Lumpur"                      |                                                                           |  |  |  |  |  |

#### **Example of Total Overpayment Status:**

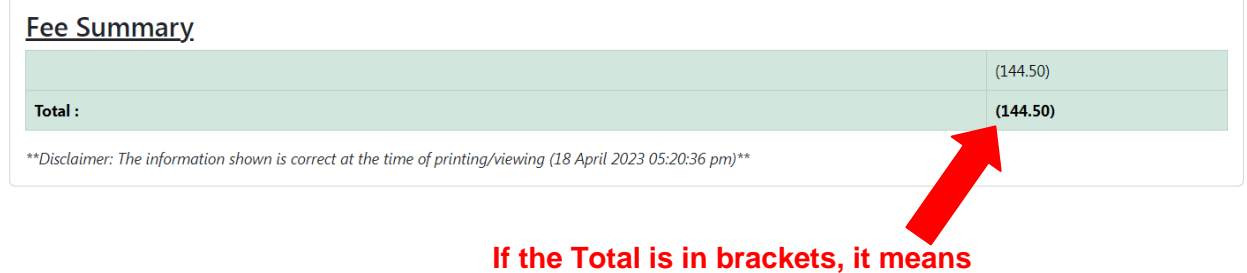

Write your name and contact number on the back of your cheque clearly.

overpaid and no outstanding fees

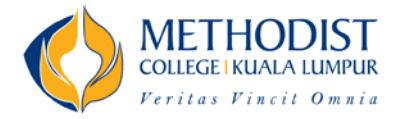

| <u>Fee Details</u><br>American Degree Transfer Program (ADTP) - <b>Internet Second Second</b> Intake |               |                            |             |  |  |  |  |
|----------------------------------------------------------------------------------------------------|---------------|----------------------------|-------------|--|--|--|--|
| Term                                                                                                 | Category      | Document                   | Amount      |  |  |  |  |
| 3.00 ( Jan21 to Jun21 )                                                                              | Invoice       | <u>I-20-12-</u>            | 8,600.00    |  |  |  |  |
| l 1 `                                                                                                | Invoice       | <u>I-21-02-</u>            | 2,950.00    |  |  |  |  |
| Somostor (f                                                                                          | Receipt       | OR0                        | (4,130.00)  |  |  |  |  |
|                                                                                                    | Receipt       | OR0                        | (2,950.00)  |  |  |  |  |
|                                                                                                    | Scholarship   | Click on the link to       | (3,800.00)  |  |  |  |  |
| 2.00 ( Jun20 to Jan21 )                                                                              | Invoice       | I-20-05- View/Download the | 10,900.00   |  |  |  |  |
|                                                                                                    | Invoice       | I-20-07- document          | 3,130.00    |  |  |  |  |
|                                                                                                    | Receipt       | OR0                        | (10,900.00) |  |  |  |  |
| (                                                                                                    | 4)Scholarship |                            | (3,800.00)  |  |  |  |  |
| 1.00 ( Jan20 to Jun20 )                                                                              | Invoice       | <u>I-19-10-</u>            | 1,000.00    |  |  |  |  |
| (                                                                                                    | 3) Adjustment | <u>CN0</u>                 | (500.00)    |  |  |  |  |
|                                                                                                    | Invoice       | <u>I-19-12-</u>            | 9,100.00    |  |  |  |  |

- (1) Fee charged to you will be reflected in the Invoice
- (2) Payment collected
- (3) Credit Note or Debit Note issued
- (4) Scholarship amount used

\*Payment Accepted for Processing: Kindly allow between 5 - 7 working days for update.

\*\*Disclaimer: The information shown is correct at the time of printing/viewing (18 April 2023 05:28:44 pm)\*\*

Official Receipt is only available to View/Download from the Student Dashboard after payment has been processed by the Finance Unit within 5 - 7 working days.

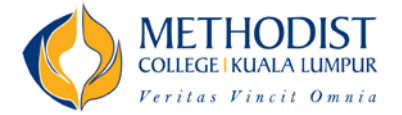

# Exam - Statement of Semester Result: (Currently only available for Cambridge A Level and AUSMAT)

| MCKL       | Home | Profile | Enrolment | Bursary | Exam | Change Password | Logout |
|------------|------|---------|-----------|---------|------|-----------------|--------|
| Welcome, I |      |         |           |         |      |                 |        |

| Statement of Semester Result Printing                                |                                                                     |  |  |  |  |  |  |
|----------------------------------------------------------------------|---------------------------------------------------------------------|--|--|--|--|--|--|
| Cambridge A Level (CAL) - January 2022                               |                                                                     |  |  |  |  |  |  |
| Term Details                                                         |                                                                     |  |  |  |  |  |  |
| Term 2.00 (June 2022 to January 2023)                                |                                                                     |  |  |  |  |  |  |
| *Disclar The information shown is correct at the time of printing/vi | ewing (20 June 2023 11:44:36 am)**                                  |  |  |  |  |  |  |
|                                                                      | Click on the "Print Result" button to                               |  |  |  |  |  |  |
| Semester                                                             | View/Download the Exam Result<br>(For actual Exam Result Release Da |  |  |  |  |  |  |

please check with Academic and/or

Exam Unit)

Page 9 of 10

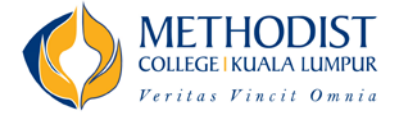

# Exam - Exam Docket: (This is only available for Tertiary Program)

| MCKL     | Home | Profile | Enrolment | Bursary | Exam | Change Password | Logout |
|----------|------|---------|-----------|---------|------|-----------------|--------|
| Welcome, |      |         |           |         |      |                 |        |

| ohort Details                                                                                                    |                                                              |                   |
|----------------------------------------------------------------------------------------------------|--------------------------------------------------------------|-------------------|
| merican Degree Transfer Program (ADTP) - Au<br>rm 1.00 (August 2023 to December 2023)                                                                                                    | gust 2023                                                    | Print Exam Docket |
| Disclai The information shown is correct at a                                                                                                    | he time of printing/viewing (05 December 2023 10:24:54 am)** |                   |
| Disclai The information shown is correct at the information shown is correct at the second second | he time of printing/viewing (05 December 2023 10:24:54 am)** |                   |

Semester

to View/Download the Exam Docket (For actual Exam Docket Release Date, please check with Academic and/or Exam Unit)